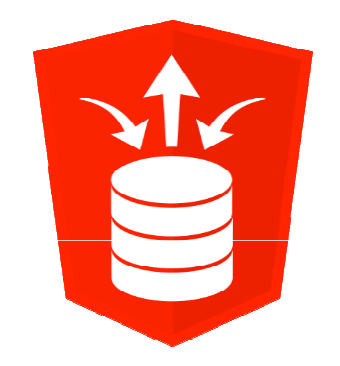

# Installing Oracle XE with ORDS and Apache Tomcat or Oracle Glassfish Server

Denes Kubicek

## **Denes Kubicek**

- We will keep this short:
  - My Name is Denes Kubicek born1965 in Croatia.
  - Working since 2007 as a freelancer on APEX and PL/SQL projects.

ACE Director

- APEX Developer of the Year 2008.
- Oracle ACE Director.
- I have many customers in Germany, Switzerland and other countries around the world.
- I am an active member of the APEX Forum and have more than 6000 postings usually answering the questions.
- Published three books on APEX one in German and two books in English.
- I have my own APEX blog:

http://www.deneskubicek.blogspot.de/

• You can always reach me under the following email address:

deneskubicek@yahoo.de

#### **Denes Kubicek**

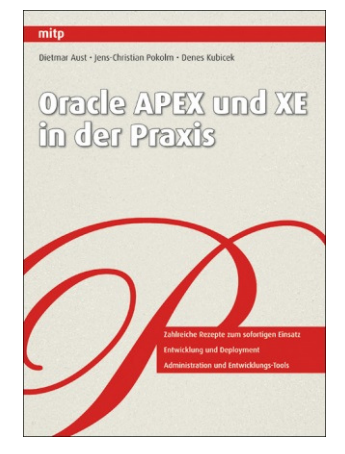

AKTIONEN

-

Feeds anzeigen

TOP-TEIL NEHMER

jariola

fac586

ATD

438381

Denes Kubicek

TexasApexDeveloper

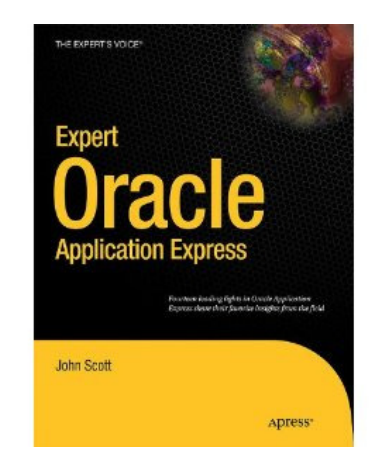

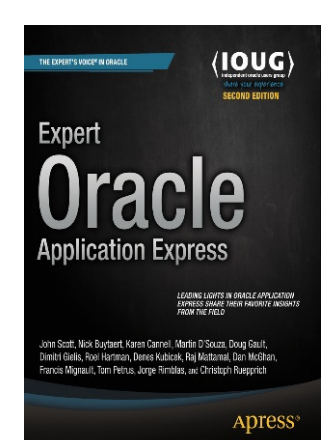

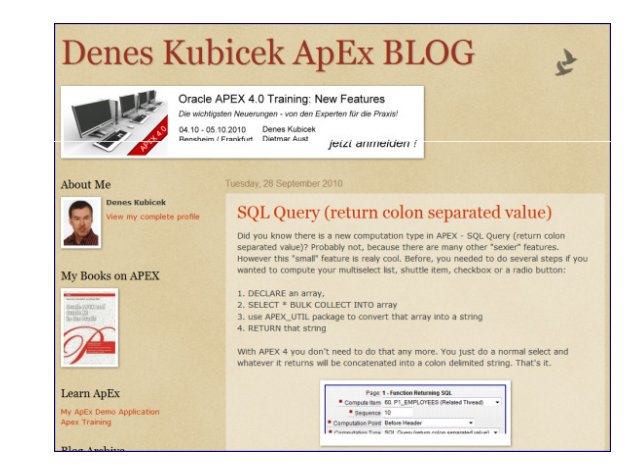

| DR/  | ACLE.                    |                      |           |                                   |           |         |
|------|--------------------------|----------------------|-----------|-----------------------------------|-----------|---------|
| Fin  | nd Oracle AC             | Es                   |           |                                   |           |         |
| Sear | rch                      | Display 15 👻         | Reset     | ACE                               |           |         |
|      | <u>Name</u> <del>↑</del> | <u>Company</u>       | Location  | Expertise                         | Home Page | •       |
| ۰    | Denes Kubicek            |                      | Germany   | Database App Development          | ੇ         | Profile |
| ٠    | Dennis Remmer            | LogicalTech          | Australia | Middleware & SOA                  | ♠         | Profile |
| ٠    | Dimitri Gielis           | Apex Evangelists Ltd | Belgium   | Database App Development          | ┢         | Profile |
| ¢    | Dion Cho                 | Exem                 | Korea     | Database Management & Performance | ♠         | Profile |
| ¢    | Dmitri Khanine           | StellentExperts.com  | Canada    | Enterprise Content Management     | ♠         | Profile |

### Agenda

- Why using ORDS / Tomcat / Glassfish?
- Things to consider
- Understanding the Architecture
- Installing Glassfish Server
- Installing Tomcat Server
- Setting up ORDS
- Getting the components together

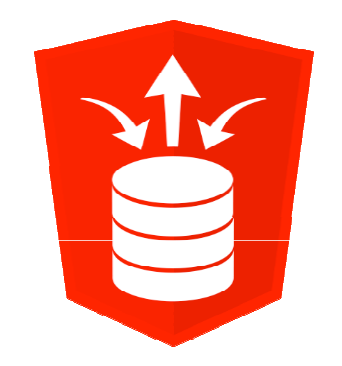

# Why using ORDS / Tomcat / Glassfish?

## Why ORDS?

- Oracle REST Data Services (ORDS) is a Java EE-based alternative for Oracle HTTP Server (OHS) and mod\_plsql.
- The Java EE implementation offers increased functionality including command line based configuration, enhanced security, file caching and RESTful Web Services.
- Oracle REST Data Services also provides increased flexibility by supporting deployments using Oracle WebLogic Server, Oracle Glassfish Server, Apache Tomcat, and a standalone mode.

## Why ORDS?

- If using a setup with Oracle RDS, you can provide RESTFul Web Services using APEX Builder interface.
- If using Oracle RDS, you can use native Excel file upload in your APEX applications by extending the defaults.xml file:

```
<properties>
...
<entry key="apex.excel2collection">true</entry>
<entry key="apex.excel2collection.onecollection">true</entry>
<entry key="apex.excel2collection.name">EXCEL_COLLECTION</entry>
<entry key="apex.excel2collection.useSheetName">true</entry>
</properties>
```

#### Why this kind of setup at all?

- Infrastructure for Oracle APEX production environments often poorly configured:
  - Still use the embedded PL/SQL gateway
  - ORDS connection pool not properly configured
- People find it hard to implement the recommended setup with an Apache http server and ORDS, because it seems to be complicated
- My personal interest:
  - Want to have a step-by-step guide to implement the recommended architecture
  - Want to have a presentation to educate my clients regarding the architecture and the best setup

#### **Prerequisites**

- Download Oracle REST Data Services (ORDS) here:
  - http://www.oracle.com/technetwork/developer-tools/rest-dataservices/downloads/index.html
- Download Glassfish here:
  - http://www.oracle.com/technetwork/java/javaee/downloads/ogs-3-1-1-downloads-439803.html
- You will need Java installed on your server, in order to configure ORDS
- Download Tomcat (newest version) here:
  - http://tomcat.apache.org/

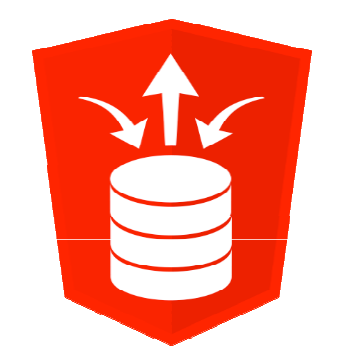

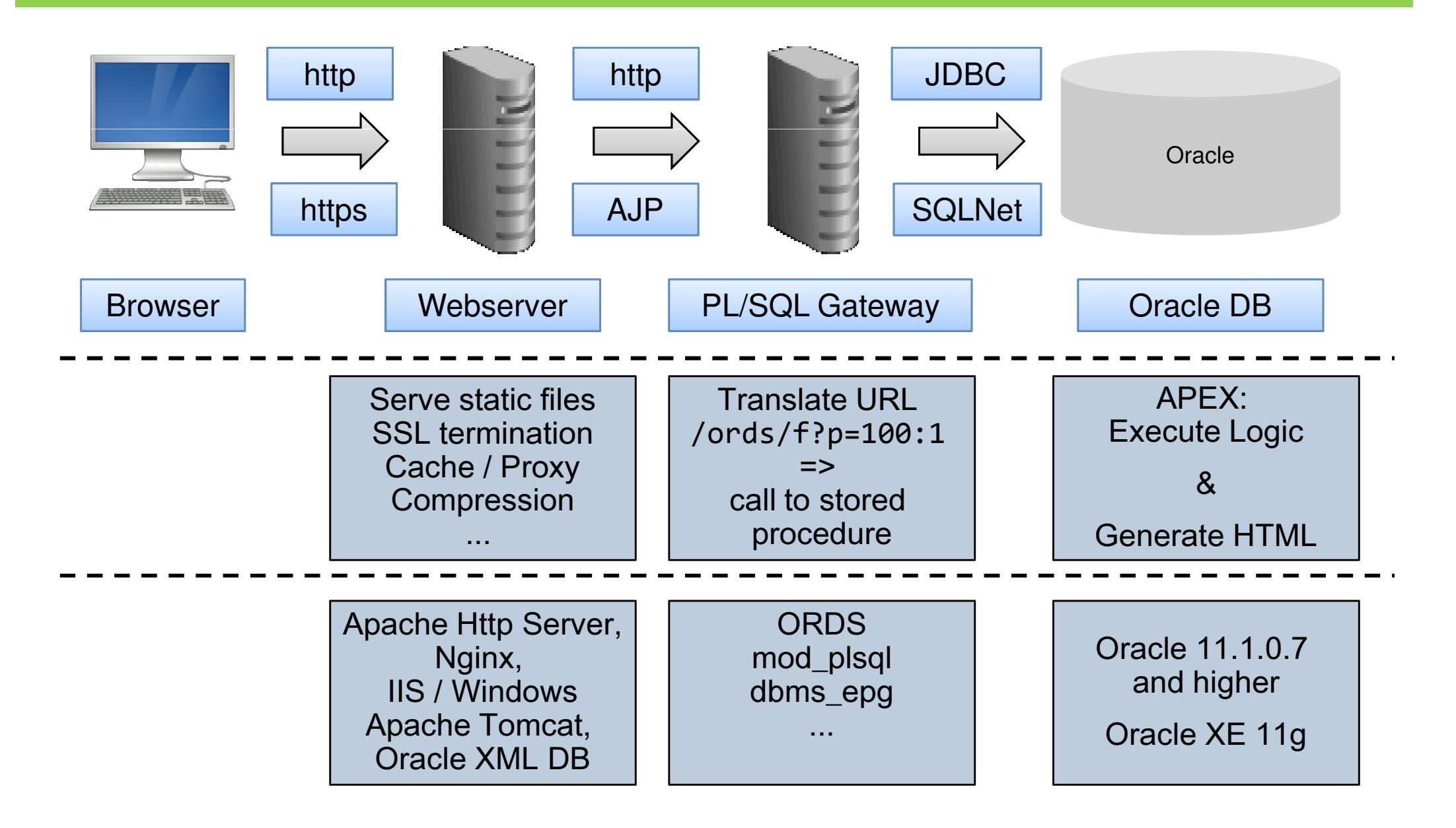

- The WORK is done IN THE DATABASE
- The Webserver and PL/SQL gateway don't need a lot of processing power, most of the time idle

- The components in this presentation:
- Windows 8 64 bit (virtual machine)
- Tomcat 8
- Oracle Glassfish 3.1.2.2
- ORDS 3.0
- Oracle XE 11g
- APEX 5.0.0

APEX\_PUBLIC\_USER

APEX / OWA main connection pool

Size according to number of concurrent apex users

APEX\_LISTENER (with APEX 4.2.2+)

Reads REST Definitions from repository APEX\_040200

```
APEX_REST_PUBLIC_USER (with APEX 4.2.2+)
```

**REST** Connection pool for all **REST** operations

Size according to concurrent REST calls

Users APEX\_LISTENER and APEX\_REST\_PUBLIC\_USER were created using the script apex\_rest\_config.sql as part of the APEX installation.

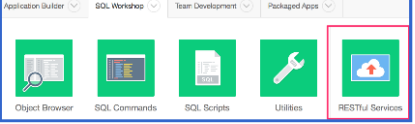

**OPTIONALLY** installed

when using

**REST** services

- ORDS 3.0 support RESTful Webservices even without APEX APEX\_PUBLIC\_USER
  - APEX / OWA main connection pool
  - Size according to number of concurrent apex users
- ORDS\_METADATA
  - Stores REST Definitions
  - ORDS\_PUBLIC\_USER
    - **REST** Connection pool for all **REST** operations
    - Size according to concurent REST calls
    - Currently there is still the need for the users APEX\_LISTENER and APEX\_REST\_PUBLIC\_USER:
      - The new download of static application files and static workspace files require it
      - So that you can continue to use the management interface in the SQL Workshop (else you have to use SQL Developer)

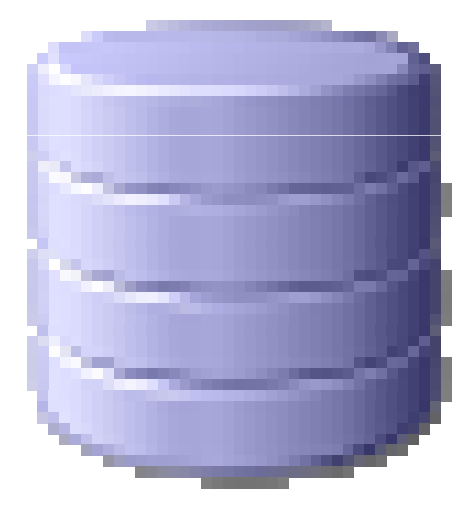

Should we migrate the existing RESTful definitions in our APEX environment?

#### ■ => !!! NO !!!

- What happens?
  - They get copied over from APEX\_050000 => ORDS\_METADATA
  - Now they exist in two places redundantly
  - In this situation the definition stored in ORDS\_METADATA "wins" over the definition stored in APEX
  - Through the management interface in APEX you still manage the "OLD" definition
- This is too confusing, thus:
  - Keep the definitions separate
  - Either create new ones with SQL Dev directly or still using the SQL Workshop in APEX

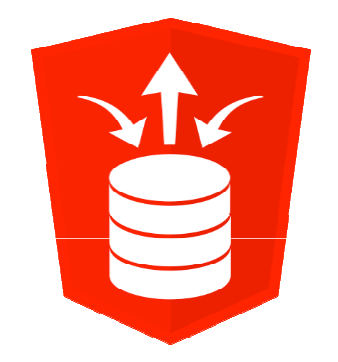

Starting Glasfish installation.

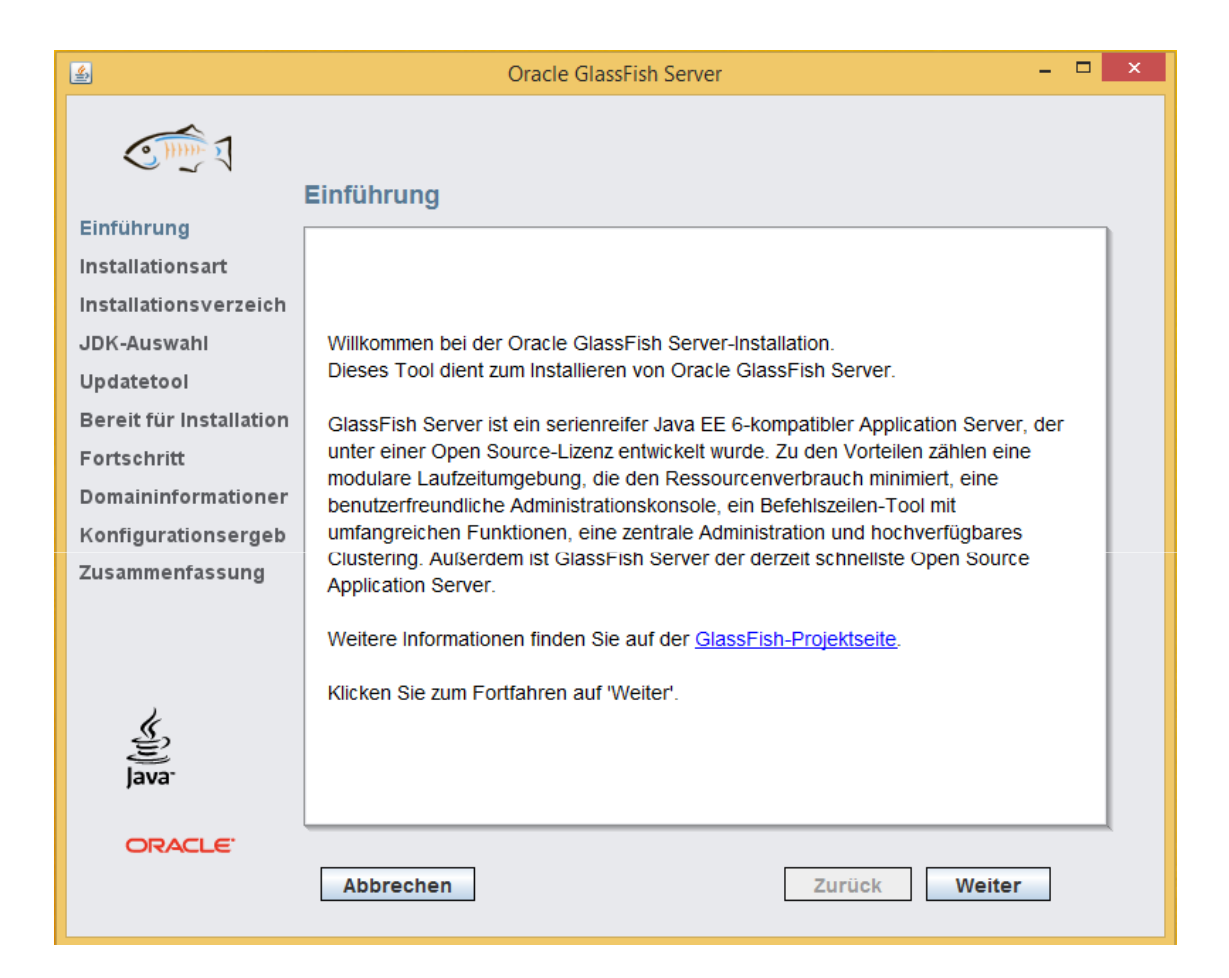

#### Installation is Custom.

| <u>\$</u>               | Oracle GlassFish Server – 🗖                                                                                                    | × |  |  |  |
|-------------------------|----------------------------------------------------------------------------------------------------|---|--|--|--|
|                         |                                                                                                    |   |  |  |  |
| l                       | Installationsart                                                                                                    |   |  |  |  |
| Einführung              |                                                                                                    | 1 |  |  |  |
| Installationsart        |                                                                                                    |   |  |  |  |
| Installationsverzeich   |                                                                                                    |   |  |  |  |
| JDK-Auswahl             | Installationsart wählen.                                                                                                    |   |  |  |  |
| Updatetool              |                                                                                                    |   |  |  |  |
| Bereit für Installation | Standardinstallation                                                                                                    |   |  |  |  |
| Fortschritt             | Installiert eine GlassFish Server-Verwaltungsdomain. Dies eignet sich für<br>Entwicklung oder<br>nicht-geschäftskritische Verwendung. Vergewissern Sie sich, dass die Ports 4848<br>und    |   |  |  |  |
| Domaininformationer     |                                                                                                    |   |  |  |  |
| Konfigurationsergeb     |                                                                                                    |   |  |  |  |
| Zusammenfassung         | 8080 frei sind.                                                                                                    |   |  |  |  |
|                         | Benutzerdefinierte Installation                                                                                                    |   |  |  |  |
| چچ)<br>Java             | Bietet die Möglichkeit, nur die Binärdateien, eine Verwaltungsdomain, eine<br>Standalone-Instanz oder ein Cluster zu installieren. Diese Option eignet sich für<br>Production Deployments. |   |  |  |  |
| ORACLE"                 | Abbrechen Zurück Weiter                                                                                                    |   |  |  |  |

#### Installation and Configuration.

| Oracle GlassFish Server – 🗖 🗙                                                                                                    |
|----------------------------------------------------------------------------------------------------|
|                                                                                                    |
| Installation         Dieses Programm kann eine Neuinstallation und -konfiguration von         GlassFish Server vornehmen oder bestehende installierte Binärdateien zur         Durchführung der erforderlichen Konfiguration verwenden. Sie können nur die         Binärdateien installieren         und die Konfiguration überspringen. Wählen Sie eine Option, die Ihren         Anforderungen entspricht.         Installation und Konfiguration |
| Wählen Sie diese Option, um GlassFish Server zu installieren und zu konfigurieren.                                                                                                    |
| Wählen Sie diese Option, um eine Installation durchzuführen und die Konfiguration<br>zu überspringen.<br>Um diese Installation zu konfigurieren, führen Sie das Installationsprogramm erneut<br>aus und wählen die Option 'Bestehende Installation konfigurieren'.                                                                                                    |
| Bestehende Installation konfigurieren     Wählen Sie diese Option, um eine bereits installierte Version dieses Produkts zu                                                                                                    |
| konfigurieren.       Abbrechen       Zurück       Weiter                                                                                                    |
|                                                                                                    |

Installation Folder.

| <u>ه</u>                | Oracle GlassFish Server – 🗖 🗙                                                                                    |  |
|-------------------------|----------------------------------------------------------------------------------------------------|--|
|                         |                                                                                                    |  |
| l                       | Installationsverzeichnis                                                                                         |  |
| Einführung              |                                                                                                    |  |
| Installationsart        |                                                                                                    |  |
| Installation            |                                                                                                    |  |
| Installationsverzeich   |                                                                                                    |  |
| JDK-Auswahl             |                                                                                                    |  |
| Updatetool              | ClassFich Server wird im angegehenen Verzeichnis installiert. Sie können ein                                     |  |
| Bereit für Installation | anderes Verzeichnis angeben oder auf "Durchsuchen" klicken, um ein Verzeichnis                                   |  |
| Fortschritt             | auszuwählen.                                                                                                    |  |
| Konfiguration           | Installationsverzeichnis Cikilassfich3 1                                                                         |  |
| Konfigurationsergeb     |                                                                                                    |  |
| Zusammenfassung         | Wenn das angegebene Installationsverzeichnis nicht vorhanden ist, wird es vom<br>Installationsprogramm erstellt. |  |
|                         |                                                                                                    |  |
| k                       |                                                                                                    |  |
| E<br>lava               |                                                                                                    |  |
| Jara                    |                                                                                                    |  |
| ORACLE                  |                                                                                                    |  |
|                         | Abbrechen Zurück Weiter                                                                                          |  |

 Make sure you have Java SDK installed on your machine. Use 32-bit Java version on Windows 64-bit.

| <u>چ</u>                                       | Oracle GlassFish Server – 🗖 🗖                                                                   |
|------------------------------------------------|-------------------------------------------------------------------------------------------------|
| C                                              | JDK-Auswahl                                                                                     |
| Finführung<br>Installationsart<br>Installation |                                                                                                 |
| Installationsverzeich<br>JDK-Auswahl           |                                                                                                 |
| Bereit für Installation<br>Fortschritt         | Wählen Sie aus der folgenden Liste eine Option:<br>✓ Wählen Sie ein Java(TM) SDK aus der Liste. |
| Konfiguration<br>Domaininformationer           | C:\Program Files (x86)\Java\jdk1.7.0_45 (v. 1.7.0_45 by Oracle Corporatio ▼                     |
| Konfigurationsergeb<br>Zusammenfassung         | Geben Sie das Verzeichnis von Java(TM) SDK ein.                                                 |
|                                                |                                                                                                 |
| الله الله الله الله الله الله الله الله        |                                                                                                 |
| ORACLE"                                        | Abbrechen Zurück Weiter                                                                         |

Confirm and start the installation.

| <section-header><section-header>         Finitians         Infinitians         Infinitians</section-header></section-header> | Section <b>Control Control Cont</b> | 2                                                                   | Oracle GlassFish Server                                                                                                    | - 🗆 🗙 |
|----------------------------------------------------------------------------------------------------|----------------------------------------------------------------------------------------------------|---------------------------------------------------------------------|----------------------------------------------------------------------------------------------------|-------|
| Findularium         Installationsart         Installationsart         Installation         Installationsverzeich         JDK-Auswahl         Updatetool         Bereit für Installation         Fortschritt         Konfiguration         Domaininformationer         Konfigurationsergeb         Zusammenfassung         Oracle GlassFish Server         Oracle GlassFish Server <ul> <li>Konfiguration von Domain aufheben</li> <li>Konfiguration von UpdateTool aufheben</li> <li>Engine deinstallieren</li> <li>Update Tool Bootstrap installieren</li> <li>Update Tool Bootstrap installieren</li> <li>GlassFish Server 3.12 installieren</li> <li>Update Tool Bootstrap installieren</li> <li>GlassFish Server 3.1.2 konfigurieren</li> <li>GlassFish Server 3.1.2 konfigurieren</li> </ul> Imstallation Software installieren         Imstallation Software installieren         GlassFish Server 3.1.2 konfigurieren         GlassFish Server 3.1.2 konfigurieren        | Findthrund         Installationsart         Installationsart         Installationsverzeich         JDK-Auswahl         Updatetool         Bereit für Installation         Fortschritt         Konfiguration von Update Tool aufheben         Engine deinstallieren         Opdate Tool Bootstrap installieren         Update Tool Bootstrap installieren         Update Tool Bootstrap installieren         Update Tool Bootstrap installieren         Update Tool Bootstrap installieren         Update Tool Bootstrap installieren         Update Tool Bootstrap installieren         Update Tool Bootstrap installieren         Update Tool Bootstrap installieren         Update Tool Bootstrap konfigurieren         GlassFish Server 3.1.2 konfigurieren         GlassFish Server 3.1.2 konfigurieren         CRACLE*                                                                                                    |                                                                     | Bereit für Installation                                                                                                    |       |
| JDK-Auswahl<br>Updatetool<br>Bereit für Installation<br>Fortschritt<br>Konfiguration<br>Domaininformationer<br>Konfigurationsergeb<br>Jusammenfassunn<br>Explore de installieren<br>Update Tool Bootstrap installieren<br>Update Tool Bootstrap installieren<br>Update Tool Bootstrap konfigurieren<br>Update Tool Bootstrap konfigurieren<br>Update Tool Bootstrap konfigurieren<br>Update Tool Bootstrap konfigurieren<br>Update Tool Bootstrap konfigurieren<br>Update Tool Bootstrap konfigurieren<br>Update Tool Bootstrap konfigurieren<br>ElassFish Server 3.1.2 konfigurieren                                                                                                    | JDK-Auswahl         Updatetool         Bereit für Installation         Fortschritt         Konfiguration von UpdateTool aufheben         Domaininformationer         Konfigurationsergeb         Zusammenfassund         Jjava             Exercer           Abbrechen                                                                                                    | Finfubrund<br>Installationsart<br>Installation                      |                                                                                                    |       |
| Konfiguration         Domaininformationer         Konfigurationsergeb         Zusammenfassung         Example         CRACLE*                                                                                                    | Konfiguration       Domaininformationer         Konfigurationsergeb       Update Tool Bootstrap installieren         Zusammenfassund       Update Tool Bootstrap konfigurieren         GlassFish Server 3.1.2 konfigurieren       GlassFish Server 3.1.2 konfigurieren         ORACLE       Abbrechen                                                                                                    | JDK-Auswahl<br>Updatetool<br>Bereit für Installation<br>Fortschritt | Oracle GlassFish Server<br>• Konfiguration von Domain aufheben<br>• Konfiguration von UpdateTool aufheben<br>• Engine deinstallieren                                         |       |
| Zusammenfassunn     • Opdate Foli Boustap Königurieren       • GlassFish Server 3.1.2 konfigurieren                                                                                                    | Zusammenfassund     Opdate foli Bousiap Kölingurieren       GlassFish Server 3.1.2 konfigurieren         ORACLE         Abbrechen   Zurück Installieren                                                                                                    | Konfiguration<br>Domaininformationer<br>Konfigurationsergeb         | Domain deinstallieren     Update Tool deinstallieren     Update Tool Bootstrap installieren     GlassFish Server 3.1.2 installieren     Uninstallation Software installieren |       |
| java.                                                                                                    | javar<br>ORACLE<br>Abbrechen Zurück Installier <del>en</del>                                                                                                    | 7usammenfassund                                                     | Opdate fool Bootstrap koningurieren     GlassFish Server 3.1.2 konfigurieren                                                                                                 |       |
|                                                                                                    | Abbrechen Zurück Installier <del>en</del>                                                                                                    | Java<br>ORACLE                                                      |                                                                                                    |       |

#### Choose Server Domain installation.

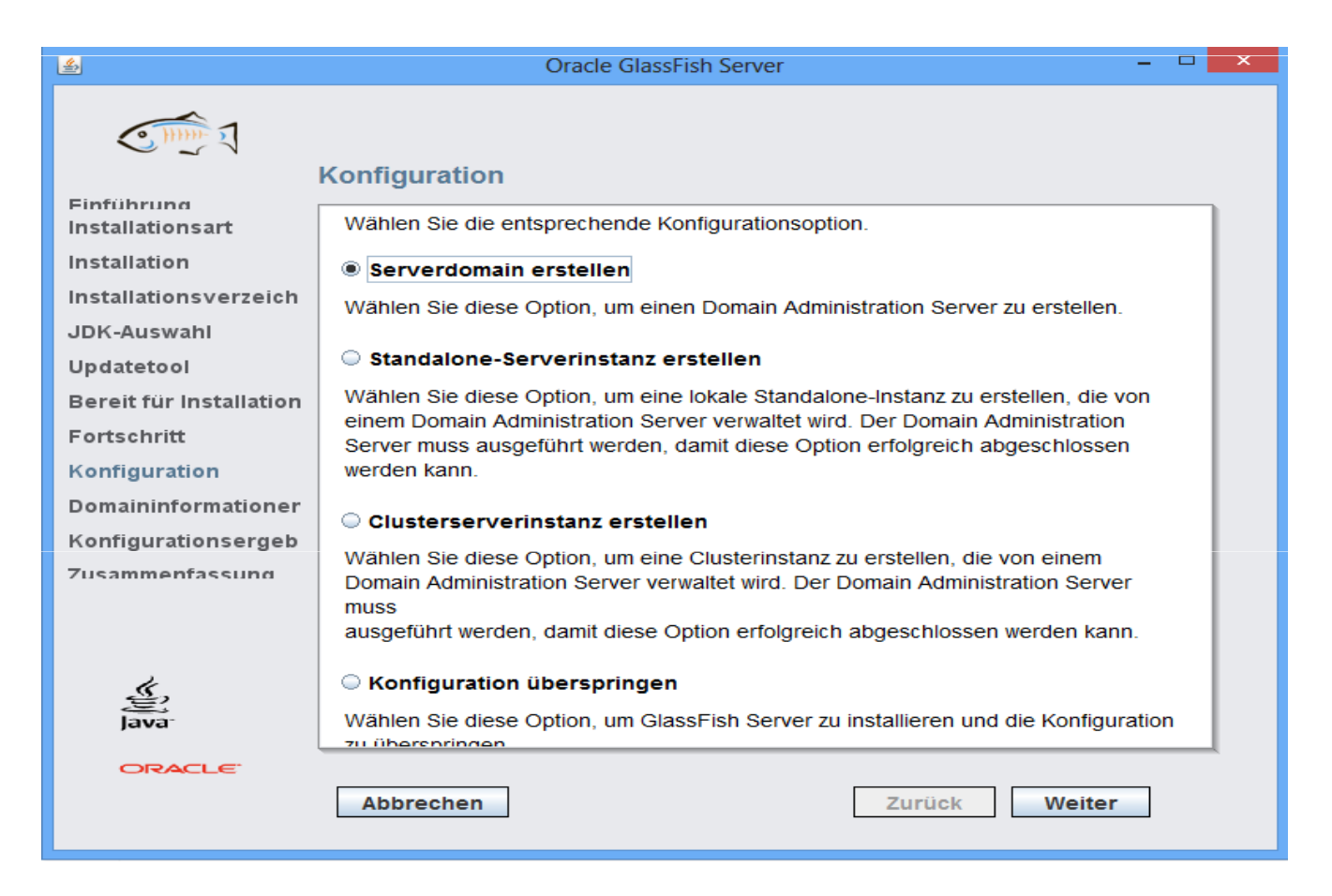

#### Choose a port and ADMIN password.

| 🚳 Oracle GlassFish Server – 🗖 🔼 |                                                |                                                      |  |  |  |
|---------------------------------|------------------------------------------------|------------------------------------------------------|--|--|--|
|                                 |                                                |                                                      |  |  |  |
| 1                               | Domaininformationen                            |                                                      |  |  |  |
| Finführung                      | Konfiguriaran Sin dia Administrati             | angeinstellungen für den Senier, Cohen Sie den       |  |  |  |
| Installation                    | Benutzernamen und das Kennwor                  | t für den Server an. Sie können die Kennwortfelder   |  |  |  |
| Installationsverzeich           | leer lassen, wenn Sie den Server f<br>möchten. | für nicht authentifizierte Anmeldungen konfigurieren |  |  |  |
|                                 |                                                |                                                      |  |  |  |
| Undatetool                      | Domainname                                     | domain1                                              |  |  |  |
| Bereit für Installation         | Admin-Port                                     | 4848                                                 |  |  |  |
| Fortschritt                     | HTTP Port                                      | R004                                                 |  |  |  |
| Konfiguration                   | L L                                            | 8084                                                 |  |  |  |
| Domaininformationer             | Benutzername                                   | admin                                                |  |  |  |
| Konfigurationsergeb             | Kennwort                                       | •••••                                                |  |  |  |
| Zusammenfassung                 |                                                |                                                      |  |  |  |
|                                 | Kennwort erneut eingeben                       | •••••                                                |  |  |  |
|                                 | ür die Domain erstellen                        |                                                      |  |  |  |
| S.                              | Servicename                                    | domain1Service                                       |  |  |  |
| Java                            | 🗹 Domain nach dem Erstel                       | len starten                                          |  |  |  |
| ORACLE"                         |                                                |                                                      |  |  |  |
|                                 | Abbrechen                                      | Zurück Weiter                                        |  |  |  |
|                                 |                                                |                                                      |  |  |  |

• The setup will show the results after it is finished.

| <b>\$</b>                      | Oracle GlassFish Server -                                                                                                    |  |
|--------------------------------|----------------------------------------------------------------------------------------------------|--|
| C 1111                         |                                                                                                    |  |
|                                | Konfigurationsergebnisse                                                                                                    |  |
| Finführung<br>Installationsart | Warten Sie, während das Programm die erforderliche Konfiguration durchführt                                                        |  |
| Installation                   |                                                                                                    |  |
| Installationsverzeich          | Die erforderlichen Konfigurationen werden ausgeführt                                                                               |  |
| JDK-Auswahl                    |                                                                                                    |  |
| Updatetool                     | Domain wird erstellt                                                                                                    |  |
| Bereit für Installation        |                                                                                                    |  |
| Fortschritt                    | Befehl wird ausgeführt:C:\glassfish3.1\glassfish\bin\asadmin.batuser<br>adminpasswordfile - create-domainsavelogincheckports=false |  |
| Konfiguration                  | adminport 4848instanceport 8084                                                                                                    |  |
| Domaininformationer            | domainproperties=jms.port=7676:domain.jmxPort=8686:orb.listener.port=                                                              |  |
| Konfigurationsergeb            | domain1                                                                                                    |  |
| 7usammenfassung                |                                                                                                    |  |
|                                |                                                                                                    |  |
|                                |                                                                                                    |  |
| "                              |                                                                                                    |  |
| Java                           |                                                                                                    |  |
|                                |                                                                                                    |  |
| ORACLE                         |                                                                                                    |  |
|                                | Abbrechen Erneut kontigurieren Weiter                                                                                              |  |

- You can now login using the following link:
  - http://localhost:4848/common/index.jsf.

| Login - Mozilla Firefox                                   |          |                                     |         |  |
|-----------------------------------------------------------|----------|-------------------------------------|---------|--|
| Datei Bearbeiten Ansicht Chronik Lesezeichen Extras Hilfe |          |                                     |         |  |
| Cogni                                                     |          |                                     | <u></u> |  |
|                                                           |          |                                     |         |  |
|                                                           |          |                                     | _       |  |
|                                                           |          |                                     | ORACLE' |  |
|                                                           |          |                                     |         |  |
|                                                           |          |                                     |         |  |
|                                                           |          |                                     |         |  |
|                                                           | <i>(</i> | Oracla GlacsEich <sup>™</sup> Somor |         |  |
|                                                           | Ê        | Administration Console              |         |  |
|                                                           |          | User Name: admin                    |         |  |
|                                                           | Java     | Password:                           |         |  |
|                                                           |          | Login                               |         |  |
|                                                           |          |                                     |         |  |
|                                                           |          |                                     |         |  |
|                                                           |          |                                     |         |  |
|                                                           |          |                                     |         |  |

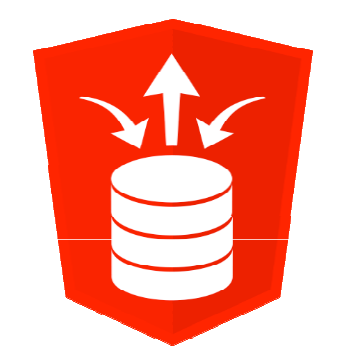

Starting Tomcat installation.

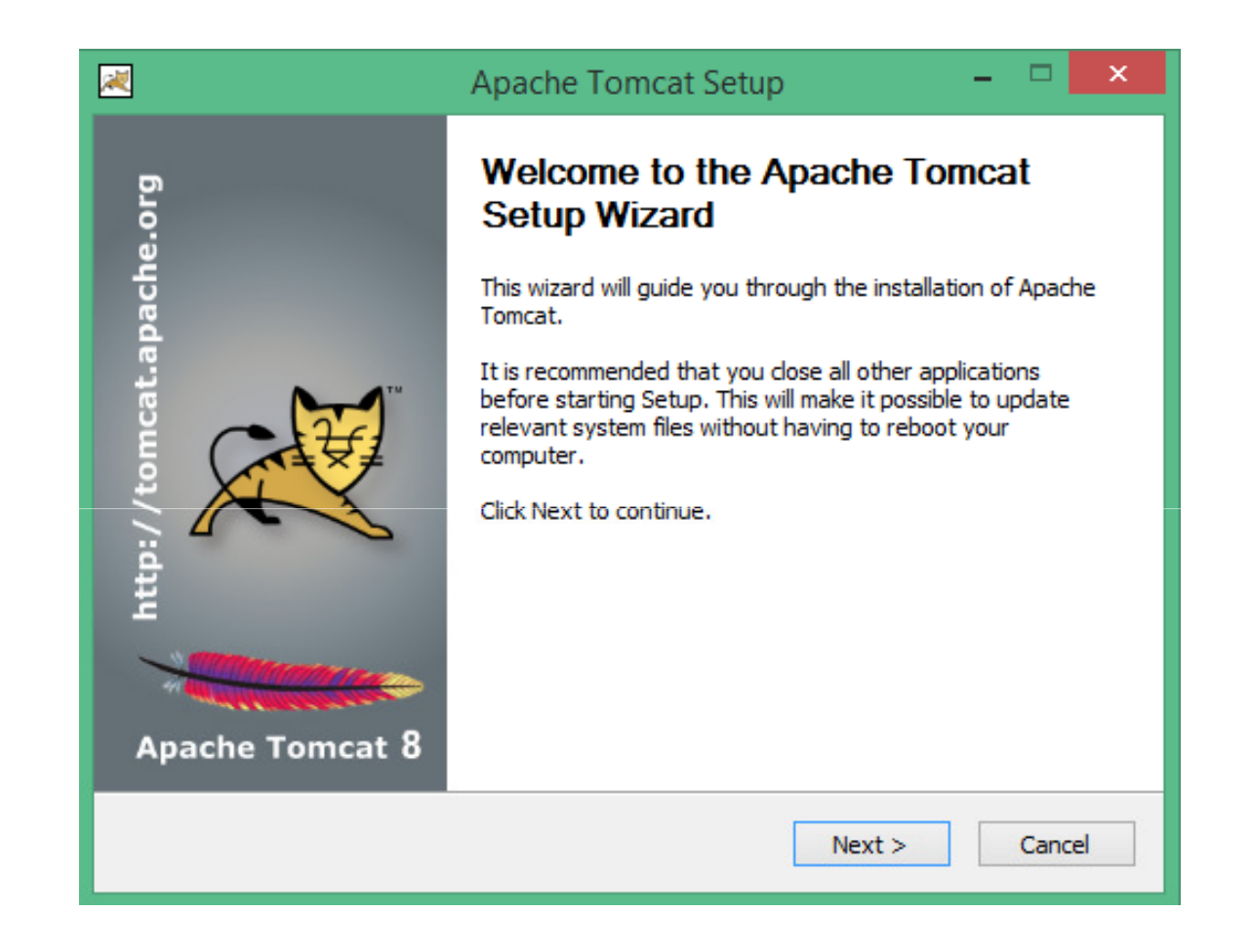

 Port / Admin Credentials (if Port is 8080 then the xdb port has to be set to 0):

BEGIN
 DBMS\_XDB.sethttpport ('0');
 DBMS\_XDB.setftpport ('0');
 COMMIT;
END;

| Apache Tomcat                                       | : Setup: Con | figuration Options 🛛 🗕 🗖 🗙 |
|-----------------------------------------------------|--------------|----------------------------|
| <b>Configuration</b><br>Tomcat basic configuration. |              |                            |
| Server Shutdown Port                                |              | 8005                       |
| HTTP/1.1 Connector Port                             |              | 8080                       |
| AJP/1.3 Connector Port                              |              | 8009                       |
| Windows Service Name                                |              | Tomcat8                    |
| Create shortcuts for all users                      |              |                            |
| Tomcat Administrator Login                          | User Name    | admin                      |
| (opuonai)                                           | Password     | •••••                      |
|                                                     | Roles        | manager-gui                |
| Nullsoft Install System v2,46 —                     |              |                            |
|                                                     |              | < Back Next > Cancel       |

#### • JRE Path.

| 💌 Apache Tomcat Setup: Java Virtual Machine path select 😑 🗖                    | × |
|--------------------------------------------------------------------------------|---|
| Java Virtual Machine<br>Java Virtual Machine path selection.                   |   |
| Please select the path of a Java SE 7.0 or later JRE installed on your system. |   |
| ב: \Program Files (x86) \Java \jre7                                            |   |
| Nullsoft Install System v2,46<br>< Back Next > Cance                           | 2 |

Folder Structure.

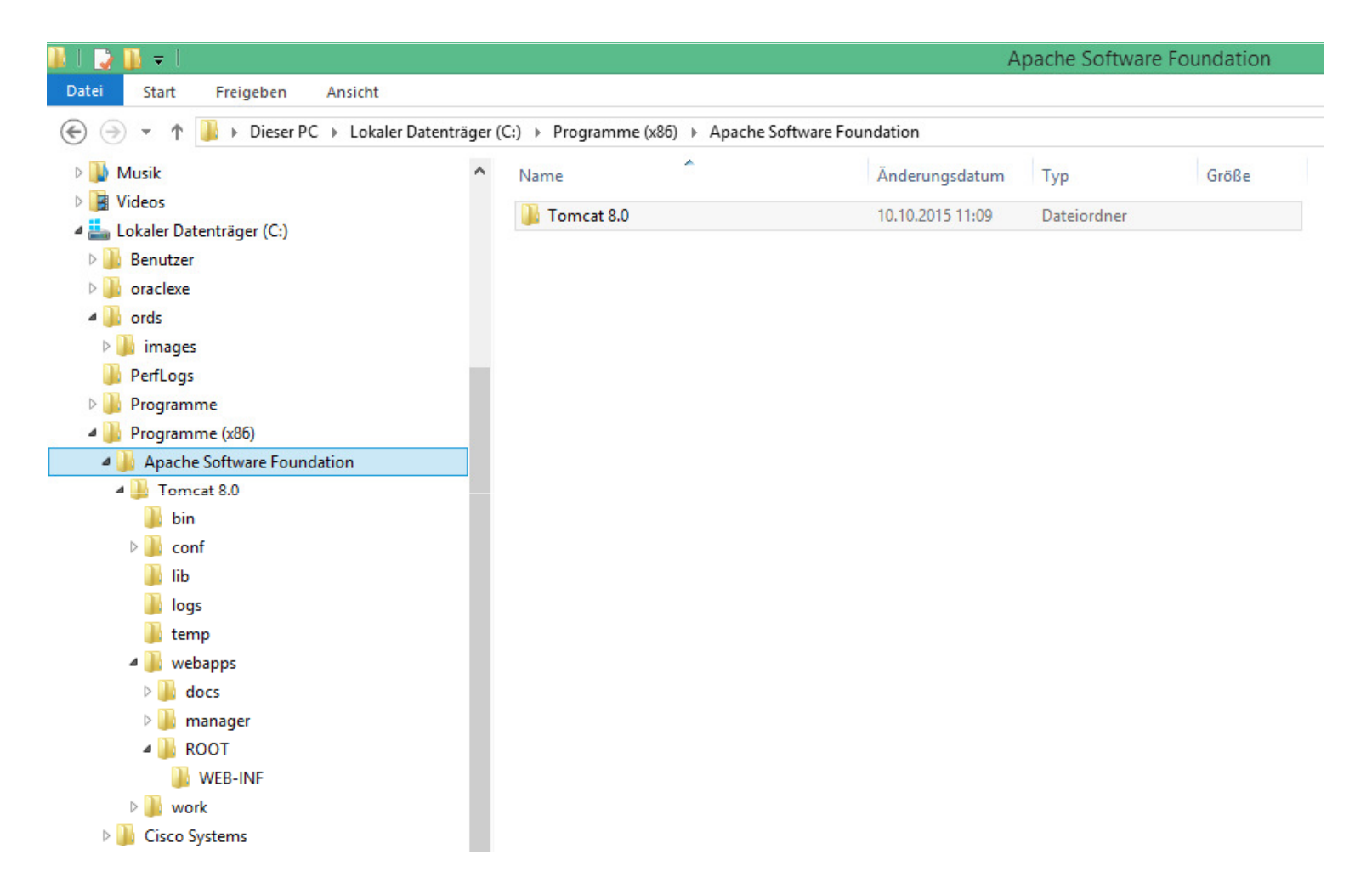

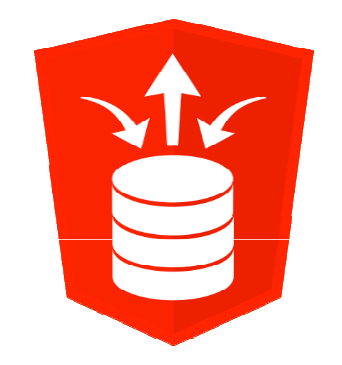

# **Set**ting up ORDS (as of version 3.x)

• Switching to the Folder with Installation Files:

cd c:\Users\Denes Kubicek\Downloads\ords.3.0.1.177.18.02

| 👪   💽 👪 🗢                               |                                                                                         | ords.3.0.1.177.18.02 |                   |                      |  |
|-----------------------------------------|-----------------------------------------------------------------------------------------|----------------------|-------------------|----------------------|--|
| Datei Start Freigeben Ansicht           |                                                                                         |                      |                   |                      |  |
|                                         | .3.0.1.177.18.02                                                                        |                      |                   |                      |  |
| 🖌 🔆 Favoriten                           | Name                                                                                    | Änderungsdatum       | Тур               | Größe                |  |
| Desktop                                 | 🔰 docs                                                                                  | 08.10.2015 22:21     | Dateiordner       |                      |  |
| 〕 Downloads                             | 鷆 examples                                                                              | 08.10.2015 22:23     | Dateiordner       |                      |  |
| 🕮 Zuletzt besucht                       | logs                                                                                    | 26.06.2015 18:05     | Dateiordner       |                      |  |
|                                         | 퉬 params                                                                                | 08.10.2015 22:23     | Dateiordner       |                      |  |
| 🛛 🔣 Heimnetzgruppe                      | ords.war                                                                                | 08.10.2015 22:23     | WAR-Datei         | 45.074 KB            |  |
|                                         | 🔋 readme.html                                                                           | 08.10.2015 22:23     | Firefox HTML Doc  | 30 KB                |  |
| 🗉 🌉 Dieser PC                           |                                                                                         |                      |                   |                      |  |
| 🖻 📄 Bilder                              |                                                                                         |                      |                   |                      |  |
| 🖻 ॊ Desktop                             |                                                                                         |                      |                   |                      |  |
| 🛛 🌆 Dokumente                           |                                                                                         | Administrator: Wind  | ows-Befehlsprozes | sor – L              |  |
| 🛛 🗽 Downloads                           | Downloads Microsoft Windows (Uersion 6.3.960)                                           |                      |                   |                      |  |
| 🖻 🌗 Musik                               | C -> UI NDOUS> sustem32>cd                                                              | c. Means Danas Kul   | hicak\Douploade\  | owds 3 0 1 177 18 02 |  |
| Videos                                  | C. WINDOWS Systems 2 Autor C. USERS Uptiles Autor Automitidates UPtils. 5.0.11177.18.82 |                      |                   |                      |  |
| 🖉 🚢 Lokaler Datenträger (C:)            | c:\Users\Denes Kubicek\Downloads\ords.3.0.1.177.18.02>                                  |                      |                   |                      |  |
| 🛛 퉲 Benutzer                            |                                                                                         |                      |                   |                      |  |
| 🖻 🎍 glassfish3                          |                                                                                         |                      |                   |                      |  |
| 🛛 🍶 oraclexe                            |                                                                                         |                      |                   |                      |  |
| 🖻 퉲 ords                                |                                                                                         |                      |                   |                      |  |
| 퉬 PerfLogs                              |                                                                                         |                      |                   |                      |  |
| B Programme                             |                                                                                         |                      |                   |                      |  |
| ▷ 🕌 Programme (x86)                     |                                                                                         |                      |                   |                      |  |
| 🖻 퉬 sqldeveloper                        |                                                                                         |                      |                   |                      |  |
| 🛛 🌆 VPN Client                          |                                                                                         |                      |                   |                      |  |
| 🛛 🏭 Windows                             |                                                                                         |                      |                   |                      |  |
| 🛛 🙀 Shared Folders (\\vmware-host) (Z:) |                                                                                         |                      |                   |                      |  |

👊 Netzwerk

Extract the ORDS Scripts:

java -jar ords.war ords-scripts

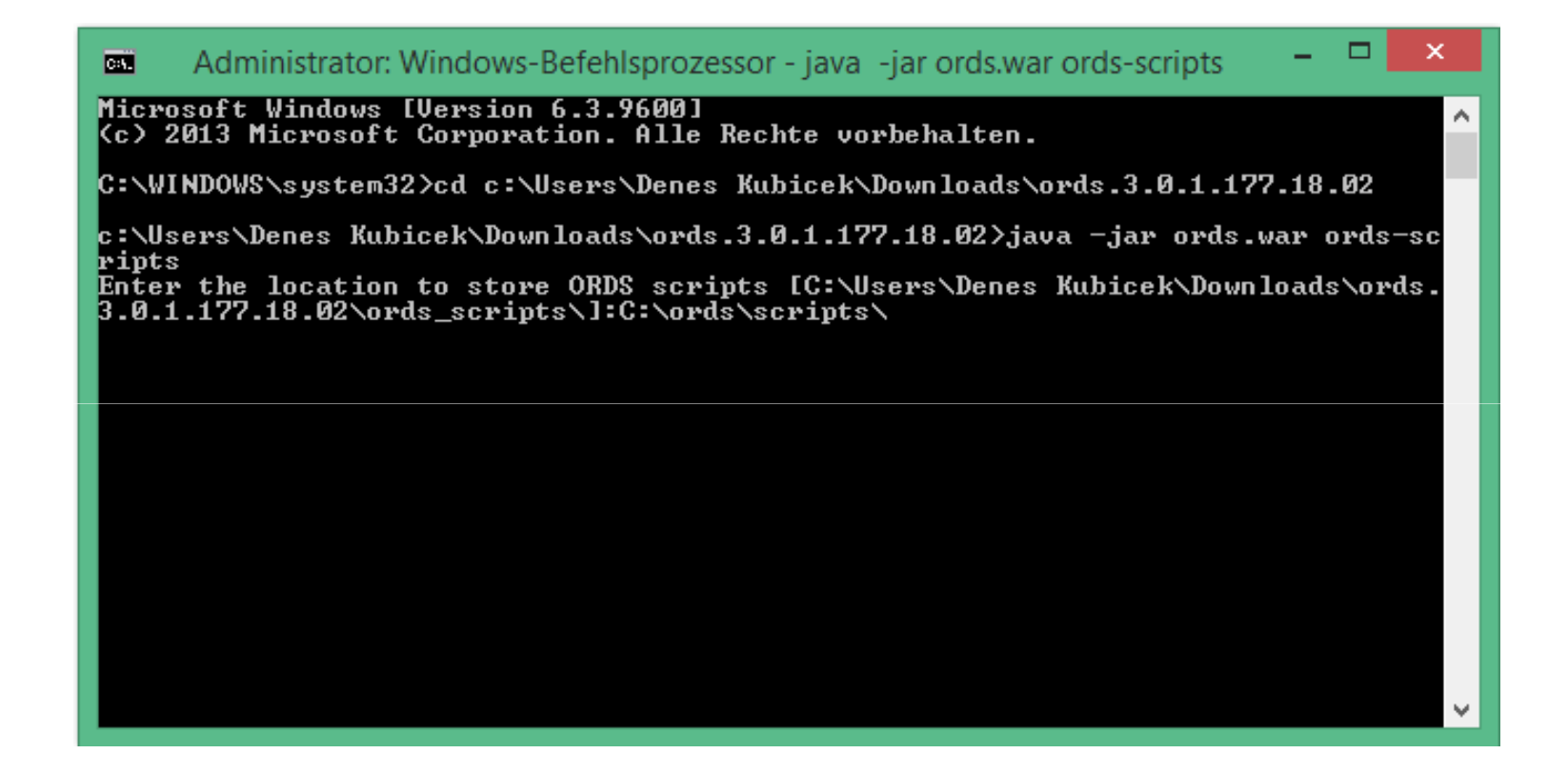

Switch to the script location and install the required objects:

cd c:\ords\ords\_scripts\scripts\install\core

sqlplus sys@xe as sysdba

@ords\_manual\_install SYSAUX TEMP c:\ords\scripts\log\

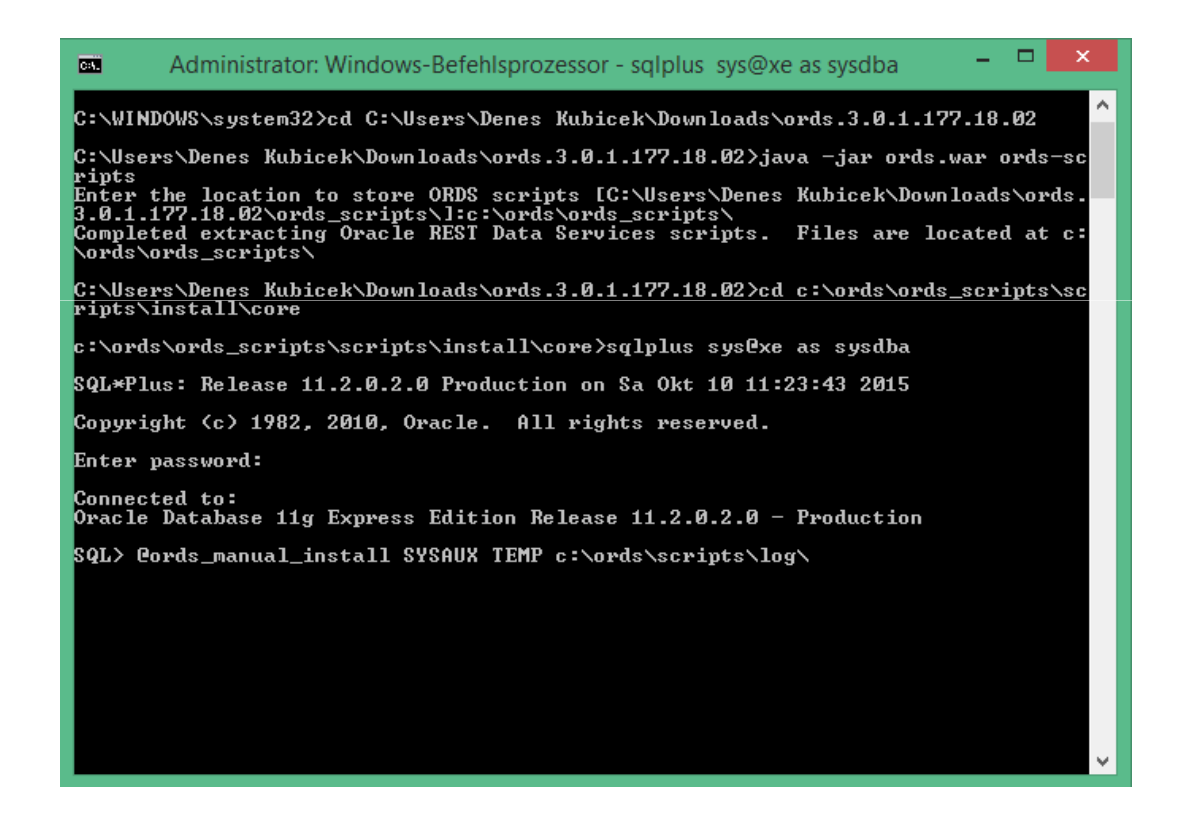

Set user credentials:

Administrator: Windows-Befehlsprozessor - sqlplus sys@xe as sysdba C:1. C:\WINDOWS\system32>cd C:\Users\Denes Kubicek\Downloads\ords.3.0.1.177.18.02 C:\Users\Denes Kubicek\Downloads\ords.3.0.1.177.18.02>java -jar ords.war ords-sc ripts Enter the location to store ORDS scripts [C:\Users\Denes Kubicek\Downloads\ords. 3.0.1.177.18.02\ords\_scripts\]:c:\ords\ords\_scripts\ Completed extracting Oracle REST Data Services scripts. Files are located at c: \ords\ords\_scripts\ C:\Users\Denes Kubicek\Downloads\ords.3.0.1.177.18.02>cd c:\ords\ords\_scripts\sc ripts\install\core c:\ords\ords\_scripts\scripts\install\core>sqlplus sys0xe as sysdba SQL\*Plus: Release 11.2.0.2.0 Production on Sa Okt 10 11:23:43 2015 Copyright (c) 1982, 2010, Oracle. All rights reserved. Enter password: Connected to: Oracle Database 11g Express Edition Release 11.2.0.2.0 - Production \* Oracle REST Data Services (ORDS) Installation. Enter a password for the ORDS\_PUBLIC\_USER: Enter an existing data tablespace for ORDS\_PUBLIC\_USER [USERS]: Enter an existing temporary tablespace for ORDS\_PUBLIC\_USER\_ITEMP1:

Process will complete and install the required objects:

| Adı                                                                                | ministrator: Windows-Befehlsprozessor                                                  | -    |      | ×   |
|------------------------------------------------------------------------------------|----------------------------------------------------------------------------------------|------|------|-----|
| Revoke succeeded.                                                                  |                                                                                        |      |      | ^   |
| INFO: Completed removing to<br>* INFO: Validating Installa                         | emporal privileges<br>ation                                                            |      |      |     |
| Session altered.                                                                   |                                                                                        |      |      |     |
| INFO: 11:25:50 Validating o<br>VALIDATION: 11:25:50 Start:<br>ORDS METODOTO        | objects for Oracle REST Data Services.<br>ing validation with connected user: SYS, sch | ema: | :    |     |
| VALIDATION: 11:25:50 Total<br>compilation: 0                                       | objects: 179, compiled objects: 0, failed                                              |      |      |     |
| VALIDATION: 11:25:50 71<br>VALIDATION: 11:25:50 1<br>VALIDATION: 11:25:50 7        | L INDEX<br>JOB<br>PACKAGE                                                              |      |      |     |
| VALIDATION: 11:25:50 7<br>VALIDATION: 11:25:50 7<br>VALIDATION: 11:25:50 1         | PACKAGE BODY<br>SEQUENCE                                                               |      |      |     |
| VALIDATION: 11:25:50 26<br>VALIDATION: 11:25:50 26                                 | 5 TABLE<br>5 TRIGGER                                                                   |      |      |     |
| UALIDATION: 11:25:50 2<br>UALIDATION: 11:25:50 38<br>UALIDATION: 11:25:50 Ualida   | IYPE<br>3 VIEW<br>ation completed.                                                     |      |      |     |
| INFO: 11:25:50 Completed va                                                        | alidation for Oracle REST Data Services.                                               |      |      |     |
| PL/SQL procedure successful                                                        | lly completed.                                                                         |      |      |     |
| PL/SQL procedure successful                                                        | lly completed.                                                                         |      |      |     |
| Commit complete.                                                                   |                                                                                        |      |      |     |
| *****                                                                              | ********                                                                               |      |      |     |
| INFO: Completed Oracle REST<br>timing for: ORDS Installat:<br>Flammed: 00:00:09 22 | f Data Services Installation.<br>ion                                                   |      |      |     |
| not spooling currently                                                             | **************************                                                             |      |      |     |
| XXXXXXXXXXXXXXXXXXXXXXXXXXXXXXXXXXXXXX                                             |                                                                                        |      |      |     |
| timing for: ORDS Installat:<br>Elapsed: 00:01:15.29                                | ion                                                                                    |      |      |     |
| xxxxxxxxxxxxxxxxxxxxxxxxxxxxxxxxxxxxxx                                             | xxxxxxxxxxxxxxxxxxxxxxxxxxxxxxxxxxxxxx                                                 | .0 - | - Pr | odu |
| c:\ords\ords_scripts\script                                                        | ts\install\core>                                                                       |      |      | ~   |

Switch to the script location and and start the ORDS setup:

cd c:\Users\Denes Kubicek\Downloads\ords.3.0.1.177.18.02

java -jar ords.war setup

c:\ords\ords\_scripts\scripts\install\core>cd c:\Users\Denes Kubicek\Downloads\or ds.3.0.1.177.18.02

c:\Users\Denes Kubicek\Downloads\ords.3.0.1.177.18.02> c:\Users\Denes Kubicek\Downloads\ords.3.0.1.177.18.02>java -jar ords.war setup <u>Diese Oracle REST</u> Data Services-Instanz wurde noch nicht konfiguriert. Nehmen Sie an den folgenden Aufforderungen die entsprechenden Einstellungen vor Geben Sie das Verzeichnis für Konfigurationsdaten an:c:\ords Name des Datenbankservers eingeben [localhost]: Listener-Port der Datenbank eingeben [1521]: 1 eingeben, um den Servicenamen der Datenbank anzugeben, oder 2, um die Datenban k-SID anzugeben [1]:2 Datenbank-SID eingeben [xe]: Geben Sie 1 ein, wenn Sie das Oracle REST Data Services-Schema verifizieren/inst allieren möchten, oder 2, um diesen Schritt zu überspringen [1]:2 Geben Sie 1 ein, wenn Sie PL/SQL Gateway verwenden möchten, oder 2, um diesen Sc hritt zu überspringen [1]:1 Geben Sie den Benutzernamen für die PL/SQL Gateway-Datenbank ein [APEX\_PUBLIC\_US ER]: Datenbankkennwort für APEX\_PUBLIC\_USER eingeben: Kennwort bestätigen: Geben Sie 1 ein, um Kennwörter für Application Express RESIful Services-Datenban kbenutzer anzugeben (APEX\_LISTENER, APEX\_REST\_PUBLIC\_USER), oder 2, um diesen Sc hritt zu überspringen [1]:1 Datenbankkennwort für APEX\_LISTENER eingeben: Kennwort bestätigen: Datenbankkennwort für APEX\_REST\_PUBLIC\_USER eingeben: Kennwort bestätigen: Okt 10. 2015 11:32:37 AM oracle.dbtools.common.config.file.ConfigurationFilesBas e update Information: Updated configurations: defaults, apex, apex\_al, apex\_rt c:\Users\Denes Kubicek\Downloads\ords.3.0.1.177.18.02>

#### • Configure i.war for Glassfish:

java -jar ords.war static c:\ords\images

| 🚺 🔁 🚺 🖛 I                     |                                |                  | ords.3.0.1.177.1 | 8.02      |
|-------------------------------|--------------------------------|------------------|------------------|-----------|
| Datei Start Freigeben Ansicht | t                              |                  |                  |           |
|                               | vnloads > ords.3.0.1.177.18.02 |                  |                  |           |
| 쑦 Favoriten                   | ^ Name                         | Änderungsdatum   | Тур              | Größe     |
| 🛄 Desktop                     | 🔒 docs                         | 08.10.2015 22:21 | Dateiordner      |           |
| 鷆 Downloads                   | 🔒 examples                     | 08.10.2015 22:23 | Dateiordner      |           |
| 🖳 Zuletzt besucht             | 🔒 logs                         | 26.06.2015 18:05 | Dateiordner      |           |
|                               | 🔰 params                       | 08.10.2015 22:23 | Dateiordner      |           |
| 🤣 Heimnetzgruppe              | i.war                          | 10.10.2015 11:35 | WAR-Datei        | 2 KB      |
|                               | ords.war                       | 10.10.2015 11:31 | WAR-Datei        | 45.074 KB |
| 🖳 Dieser PC                   | 📄 readme.html                  | 08.10.2015 22:23 | Firefox HTML Doc | 30 KB     |
| 崖 Bilder                      |                                |                  |                  |           |
| 膧 Desktop                     |                                |                  |                  |           |
| 📗 Dokumente                   |                                |                  |                  |           |
| 🔒 Downloads                   |                                |                  |                  |           |

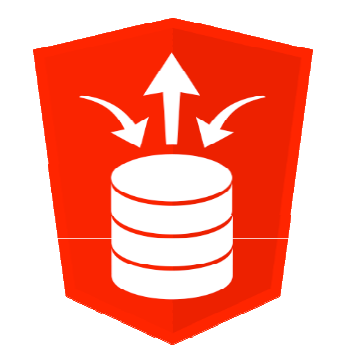

• Copy the ords.war to the server webapps folder:

COPY "C:\Users\Denes Kubicek\Downloads\ords.3.0.1.177.18.02\ords.war" "C:\Program Files (x86)\Apache Software Foundation\Tomcat 8.0\webapps\ords.war"

| 🌆 l 🕞 🚺 = l                                                                                                    |                                        |                                    | webapp                   | DS        |
|----------------------------------------------------------------------------------------------------|----------------------------------------|------------------------------------|--------------------------|-----------|
| Datei Start Freigeben Ansicht                                                                                                    |                                        |                                    |                          |           |
| 📀 🎯 🝷 ↑ 퉬 ト Dieser PC ト Lokaler Dater                                                                                                    | nträger (C:) → Programme (x86) → Apach | ne Software Foundation 🕨 Tomcat 8. | 0 ⊧ webapps              |           |
| 🛯 퉬 Programme (x86)                                                                                                    | ^ Name                                 | Änderungsdatum                     | Тур                      | Größe     |
| Apache Software Foundation                                                                                                    | 🍌 docs                                 | 10.10.2015 11:09                   | Dateiordner              |           |
| I omcat 8.0                                                                                                    | 🌗 manager                              | 10.10.2015 11:09                   | Dateiordner              |           |
| ⊳ <mark>}} conf</mark>                                                                                                    | 0 ords                                 | 10.10.2015 11:42                   | Dateiordner              |           |
| 🐌 lib                                                                                                    | B ROOT                                 | 10.10.2015 11:09                   | Dateiordner<br>WAR Datei | 45.074 KP |
| 🍌 logs                                                                                                    | ords.war                               | 10.10.2015 11.51                   | WAR-Date                 | 43.074 KB |
| 🎍 temp                                                                                                    | _                                      |                                    |                          |           |
| 4 🍌 webapps                                                                                                    |                                        |                                    |                          |           |
| D 🌗 docs                                                                                                    |                                        |                                    |                          |           |
| > 퉲 manager                                                                                                    |                                        |                                    |                          |           |
| Image: Image: |                                        |                                    |                          |           |
| 4 🍌 ROOT                                                                                                    |                                        |                                    |                          |           |
| iii web-inf                                                                                                    |                                        |                                    |                          |           |

Copy the APEX images to the Tomcat root folder /i/:

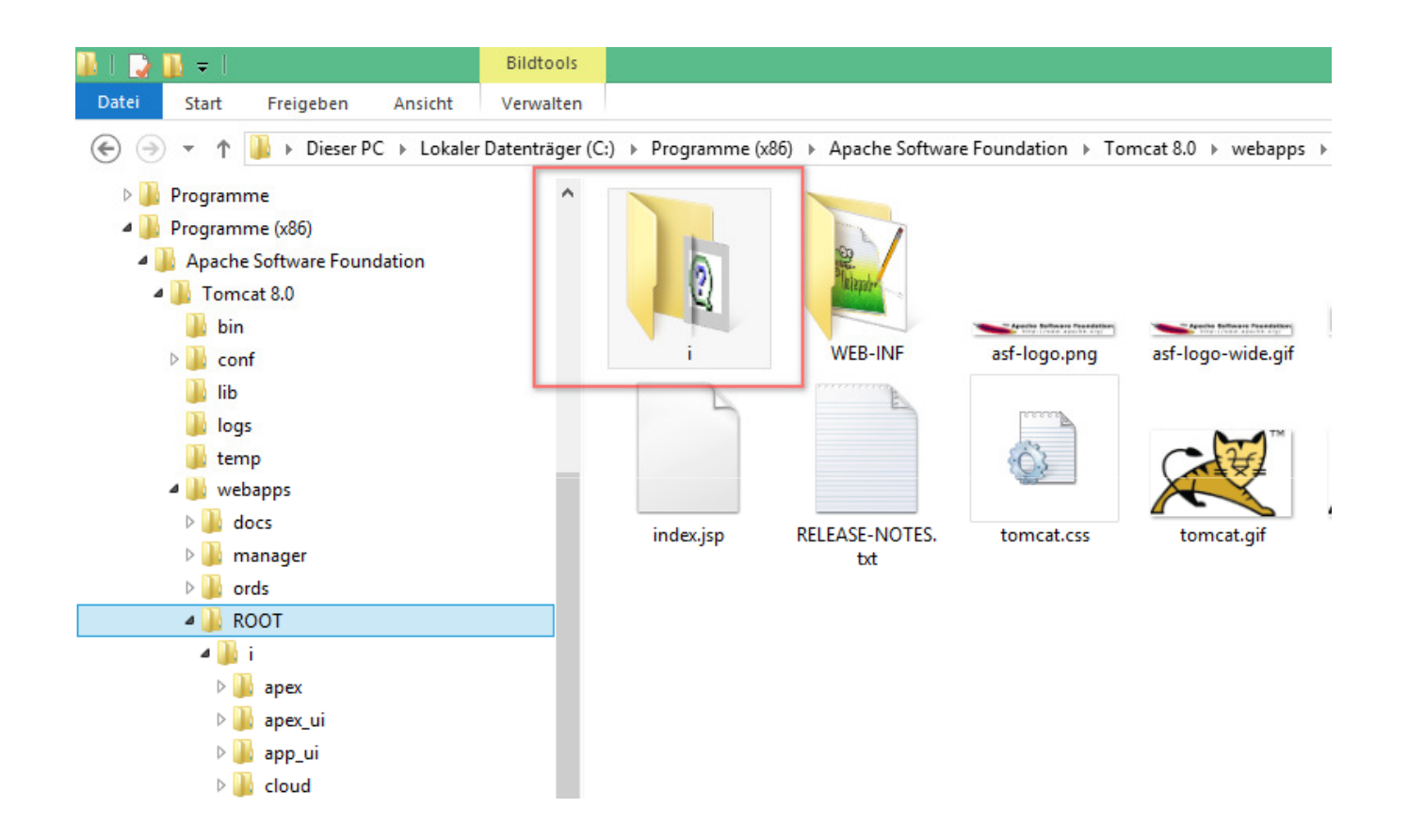

- Run APEX over Tomcat using:
  - http://localhost:8080/ords

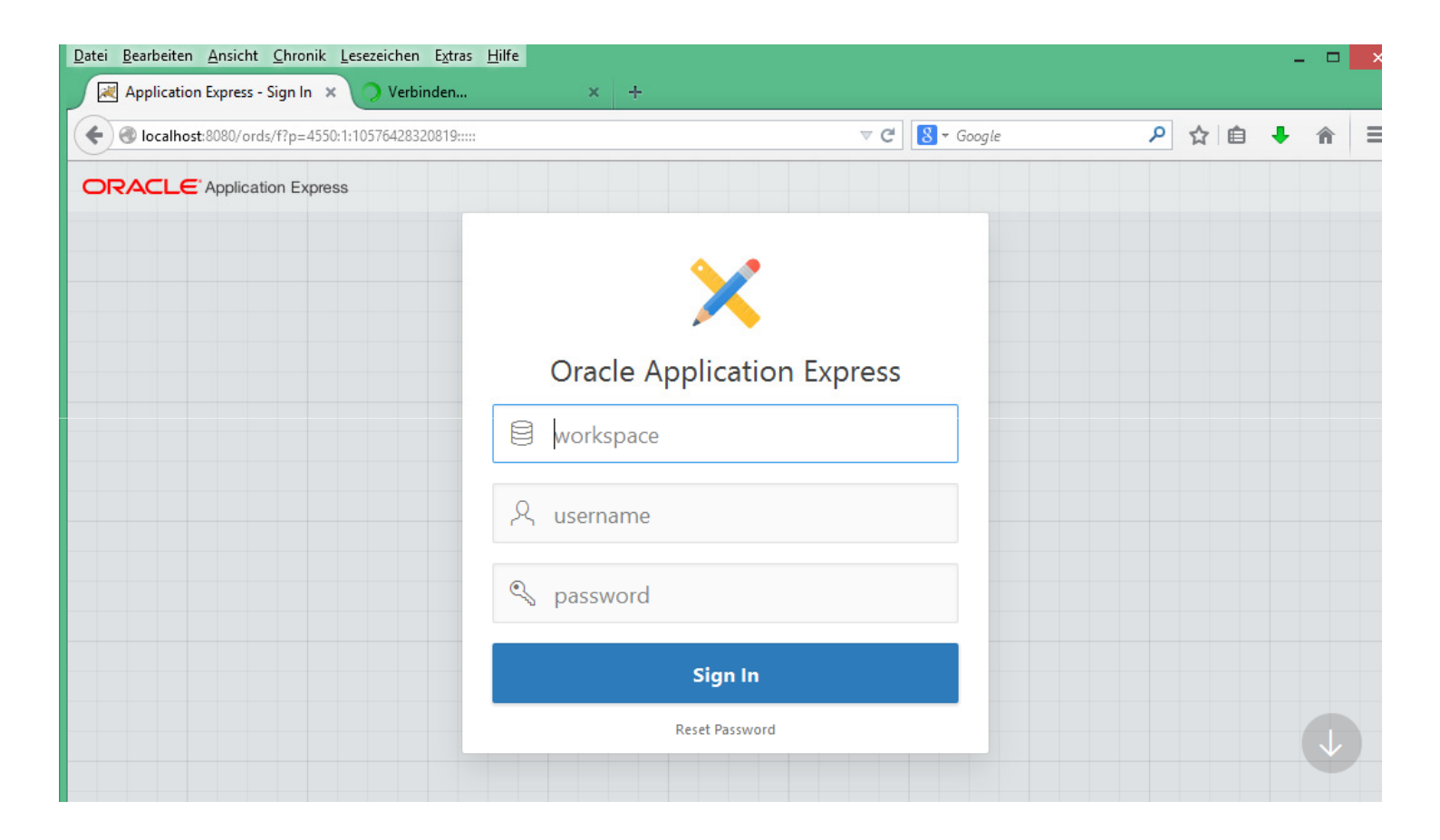

• If a message like this appears, clear the browser cache:

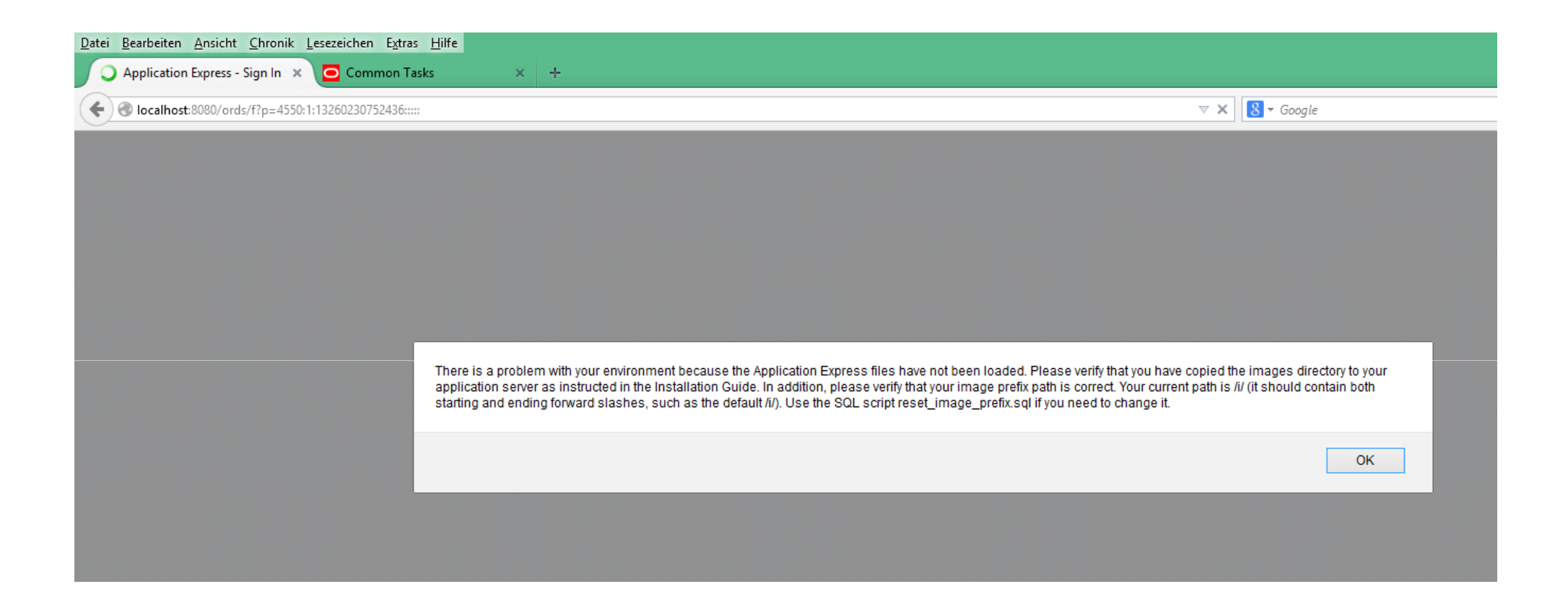

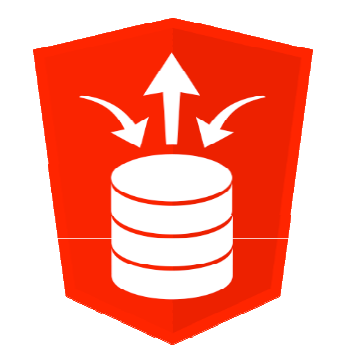

- We will need the two files to configure Glassfish
  - ords.war
  - i.war

 Go to Glassfish Administration and let us configure the two files in order to start APEX.

#### Choose "Application" > "Deploy"

| •                                             |                                                       | Applications - Mozilla Fi                            | irefox                  |
|-----------------------------------------------|-------------------------------------------------------|------------------------------------------------------|-------------------------|
| <u>Datei Bearbeiten Ansicht Chronik Lesez</u> | eichen E <u>x</u> tras <u>H</u> ilfe                  |                                                      |                         |
| Applications                                  | +                                                     |                                                      |                         |
| ← ▲ localhost:4848/common/index.jsf           |                                                       |                                                      |                         |
| Home About                                    |                                                       |                                                      |                         |
| User: admin Domain: domain1 Serve             | er: localhost                                         |                                                      |                         |
| Oracle GlassFish <sup>™</sup> Server          |                                                       |                                                      |                         |
| Ø                                             |                                                       |                                                      |                         |
| Common Tasks                                  | Applications                                          |                                                      |                         |
| - 🚱 Domain                                    | Applications can be enterprise or web applications, o | r various kinds of modules. Restart an application o | r module by clicking on |
| server (Admin Server)                         |                                                       |                                                      |                         |
| - R∎ Clusters                                 | Deployed Applications (0)                             | ilter: v                                             |                         |
| Standalone Instances                          | Disable 1                                             |                                                      |                         |
| – ମୁଦ୍ଧ HTTP Load Balancers                   | Name                                                  | Enabled                                              | Engines                 |
| Nodes                                         | No items found.                                       |                                                      |                         |
| - Applications                                |                                                       |                                                      |                         |
| Lifecycle Modules                             |                                                       |                                                      |                         |
| - 🔤 Monitoring Data                           |                                                       |                                                      |                         |
| 🔻 🍟 Resources                                 |                                                       |                                                      |                         |
| ► 📄 JDBC                                      |                                                       |                                                      |                         |
| ► & Connectore                                | 1                                                     |                                                      |                         |

Locate the ords.war and click "OK"

| ٠                                                                                                    | Deploy Applications or Modules - Mo                                                                                                | zilla Firefox                            |                                |                                      | - 0                  | ×                 |
|----------------------------------------------------------------------------------------------------|----------------------------------------------------------------------------------------------------|------------------------------------------|--------------------------------|--------------------------------------|----------------------|-------------------|
| Datei Bearbeiten Ansicht Chronik Lesez                                                                                                    | eichen E <u>x</u> tras <u>H</u> ilfe                                                                                               |                                          |                                |                                      |                      |                   |
| Deploy Applications or Modules                                                                                                    | +                                                                                                    |                                          |                                |                                      |                      |                   |
| ← ▲ localhost:4848/common/index.jsf                                                                                                    |                                                                                                    |                                          | 🚖 ⊽ C 🛛 🕄 ◄ Google             |                                      | ₽ ♦                  | <b>,</b> 俞        |
| Home About                                                                                                    |                                                                                                    |                                          |                                |                                      | Logout H             | elp               |
| User: admin Domain: domain1 Serve                                                                                                    | er: localhost                                                                                                    |                                          |                                |                                      |                      | *                 |
| Oracle GlassFish <sup>™</sup> Server                                                                                                    |                                                                                                    |                                          |                                |                                      |                      | Java <sup>®</sup> |
| 8                                                                                                    |                                                                                                    |                                          | Marilla Firefey                | - <b>-</b> X                         |                      |                   |
| Common Tanka                                                                                                    | Deslau Anniisetiana an Madulaa                                                                                                    | localbot://8/8/common/annlications/file/ |                                | ~                                    |                      | ^                 |
| Common Tasks                                                                                                    | Deploy Applications or modules                                                                                                    |                                          |                                | M                                    | UK Cance             | a                 |
| - 🚱 Domain                                                                                                    | Specify the location of the application or module to deploy. An application can be in a packaged file or specified as a directory. |                                          |                                |                                      | adioataa raquirad fi | field             |
| server (Admin Server)                                                                                                    |                                                                                                    | Browse Server                            |                                |                                      | idicates required in | IEIG              |
| Clusters                                                                                                    | Location: O Packaged File to Be Uploaded to the Server                                                                             | Server Name: WIN-HEVKMT3JJGU             |                                |                                      |                      |                   |
| Standalone Instances                                                                                                    | Durchsuchen Keine Datei ausgewählt.                                                                                                | Look In: c:\ards                         |                                |                                      |                      |                   |
| HTTP Load Balancers                                                                                                    |                                                                                                    | File Filter: •                           |                                |                                      |                      |                   |
| Nodes                                                                                                    | Local Packaged File or Directory That Is Accessible from GlassFish Server                                                          | To apply a new field valu                | re, press Enter in that field. |                                      |                      |                   |
| - Applications                                                                                                    | c:\ords\ords.war Browse Files Browse Folders                                                                                       |                                          | Sort B                         | y: Name (A-Z) 🗸                      |                      |                   |
| Lifecycle Modules                                                                                                    |                                                                                                    | Name                                     | Size                           | Date/Time                            |                      |                   |
| - Monitoring Data                                                                                                    | Type: * Web Application                                                                                                    | docs                                     | 0 (                            | 05/18/2014 17:44 ^                   |                      |                   |
| 🔻 🍟 Resources                                                                                                    |                                                                                                    | 1mages\                                  | 327680 0                       | 05/18/2014 18:42<br>05/18/2014 17:45 |                      |                   |
| ▶ 📄 JDBC                                                                                                    |                                                                                                    | ords                                     | 0                              | 05/18/2014 19:02                     |                      |                   |
| Connectors                                                                                                    | Context Root: ords                                                                                                    | ords.war                                 | 28004845 (                     | 05/18/2014 18:44                     |                      |                   |
| 🔒 Resource Adapter Configs                                                                                                    |                                                                                                    | readme.html                              | 19183 0                        | 05/18/2014 17:45                     |                      |                   |
| JMS Resources                                                                                                    | Application Name: " ords                                                                                                    |                                          |                                |                                      |                      |                   |
| JavaMail Sessions                                                                                                    | Virtual Servers:                                                                                                    |                                          |                                |                                      |                      |                   |
| ▶ 🚔 JNDI                                                                                                    |                                                                                                    | Selected File:                           |                                | *                                    |                      |                   |
| - A Performance Tuner                                                                                                    |                                                                                                    | Selected File.                           |                                |                                      |                      |                   |
| Configurations                                                                                                    | Associates an internet domain name with a physical server.                                                                         | Choose File Cancel                       |                                |                                      |                      |                   |
| Image: Second second second | Allows users to access the application                                                                                             |                                          |                                |                                      |                      |                   |
| <ul> <li>Biserver-config</li> </ul>                                                                                                    |                                                                                                    |                                          |                                |                                      |                      |                   |
| Update Tool                                                                                                    | Precompiles JSP pages during deployment.                                                                                           |                                          |                                |                                      |                      |                   |
|                                                                                                    | Run Verifier:                                                                                                    |                                          |                                |                                      |                      |                   |

#### • Repeat that step for the i.war file

| ۲                                        | Deploy Applications or Modules - Mozilla Firefox                                                                                                    |                        |                               | - 8 ×                      |                    |
|------------------------------------------|----------------------------------------------------------------------------------------------------|------------------------|-------------------------------|----------------------------|--------------------|
| Datei Bearbeiten Ansicht Chronik Les     | ezeichen Extras Hilfe                                                                                                    |                        |                               |                            |                    |
| Deploy Applications or Modules           | +                                                                                                    |                        |                               |                            |                    |
| ← ▲ localhost:4848/common/index.jsf      |                                                                                                    | ☆ ⊽ C <sup>4</sup> 🛽 - | Google                        | ۹ 🖡 ۹                      |                    |
| Home About                               |                                                                                                    |                        |                               | Logout Help                |                    |
| User: admin Domain: domain1 Ser          | rver: localhost                                                                                                    |                        |                               | 4                          |                    |
| Oracle GlassFish <sup>™</sup> Server     |                                                                                                    |                        |                               | java                       |                    |
| 6                                        |                                                                                                    |                        |                               |                            |                    |
| Common Tasks                             | Deploy Applications or Modules                                                                                                    |                        |                               | OK Cancel                  |                    |
| - 🙉 Domain                               | Specify the location of the application or module to deploy. An application can be in a packaged file or specified as a directory.                                                                                                    |                        |                               |                            |                    |
| server (Admin Server)                    |                                                                                                    |                        |                               | * Indicates required field |                    |
| - Re Clusters                            | Location:                                                                                                    |                        |                               |                            |                    |
| <ul> <li>Standalone Instances</li> </ul> | Durchsuchen Keine Datei ausoewähit.                                                                                                    |                        |                               |                            |                    |
| - ATA HTTP Load Balancers                |                                                                                                    |                        |                               |                            |                    |
| ▶ 🕞 Nodes                                | Local Packaged File or Directory That Is Accessible from GlassFish Server                                                                                                    | Browse S               | erver                         |                            |                    |
| Applications                             | c.\ords\uwar Browse Fels Browse Folders                                                                                                    |                        |                               |                            |                    |
| - 👶 Lifecycle Modules                    |                                                                                                    | Server Name:           | WIN-HEVKMT3JJGU               |                            |                    |
| Monitoring Data                          | Type: * Web Application                                                                                                    | Look In:               | c:\ords                       |                            |                    |
| 🔻 🔛 Resources                            |                                                                                                    | File Filter:           | •                             |                            |                    |
|                                          |                                                                                                    |                        | To apply a new field value pr | ess Enter in that field    |                    |
| Connectors                               | Context Root: i<br>Bath relative to server's base IIPI                                                                                                    |                        | to apply a new nois raise, pr | ooo Entor in that hold.    |                    |
| - 👸 Resource Adapter Configs             | I uni realizza a su se realizza a su se realizza a su se realizza a su su se realizza a su su se realizza a su se realizza a su |                        |                               |                            |                    |
| JMS Resources                            | Application name:                                                                                                    |                        |                               | 50                         | ort By: Name (A-Z) |
| JavaMail Sessions                        | Virtual Servers:                                                                                                    | Name                   |                               | Size                       | Date/Time          |
| ▶ 💼 JNDI                                 |                                                                                                    | de ee)                 |                               | 0                          |                    |
| - 🖉 Performance Tuner                    | Associates an Internet domain name with a physical server.                                                                                                    | images)                |                               | 327680                     | 05/18/2014 17:44 \ |
| Configurations                           | Status: T Enabled                                                                                                    | javadoc\               |                               | 0                          | 05/18/2014 17:45   |
|                                          |                                                                                                    | ords                   |                               | 0                          | 05/18/2014 19:02   |
|                                          |                                                                                                    | i.war                  |                               | 1253                       | 05/18/2014 18:54   |
|                                          |                                                                                                    | ords.war               |                               | 28004845                   | 05/18/2014 18:44   |
|                                          |                                                                                                    | readme.htm             | 1                             | 19183                      | 05/18/2014 17:45   |
|                                          |                                                                                                    |                        |                               |                            |                    |
|                                          |                                                                                                    |                        |                               |                            |                    |
|                                          |                                                                                                    |                        |                               |                            |                    |

• Now, we can get the APEX link

| localhost:4848/common/index.jsf       |                               |                                   |                                          |                                       | 😭 ⊽ C Soogle                                    |
|---------------------------------------|-------------------------------|-----------------------------------|------------------------------------------|---------------------------------------|-------------------------------------------------|
| Home About                            |                               |                                   |                                          |                                       |                                                 |
| User: admin   Domain: domain1   Serve | er: localhost                 |                                   |                                          |                                       |                                                 |
| Oracle GlassFish <sup>™</sup> Server  |                               |                                   |                                          |                                       |                                                 |
| ۲                                     |                               |                                   |                                          |                                       |                                                 |
| Common Tasks                          | Applications                  |                                   |                                          |                                       |                                                 |
| - 🚱 Domain                            | Applications can be enterpris | e or web applications, or various | kinds of modules. Restart an application | or module by clicking on the reload I | ink, this action will apply only to the targets |
| server (Admin Server)                 | Deployed Applications (2)     |                                   |                                          |                                       |                                                 |
| Clusters                              |                               | deploy Enable Disable             | Filter:                                  |                                       |                                                 |
| Standalone Instances                  |                               |                                   |                                          | 1                                     |                                                 |
| - जੋ⊡ HTTP Load Balancers             | Name                          | t <sub>+</sub> Enabled            | tų Engines                               | 5 tu                                  | Action                                          |
| ▶ 🕞 Nodes                             | i                             | <ul> <li></li> </ul>              | web                                      |                                       | Launch   Redeploy   Reload                      |
| Applications                          | ords                          | <ul> <li></li> </ul>              | web                                      |                                       | Launch   Redeploy   Reload                      |
| - 🛟 Lifecycle Modules                 |                               |                                   |                                          | _                                     |                                                 |
| - 🗃 Monitoring Data                   |                               |                                   |                                          |                                       |                                                 |

- Glassfish will propose a domain name, we can also use localhost:port
  - Iocalhost:8084/ords/f?p=4550:1

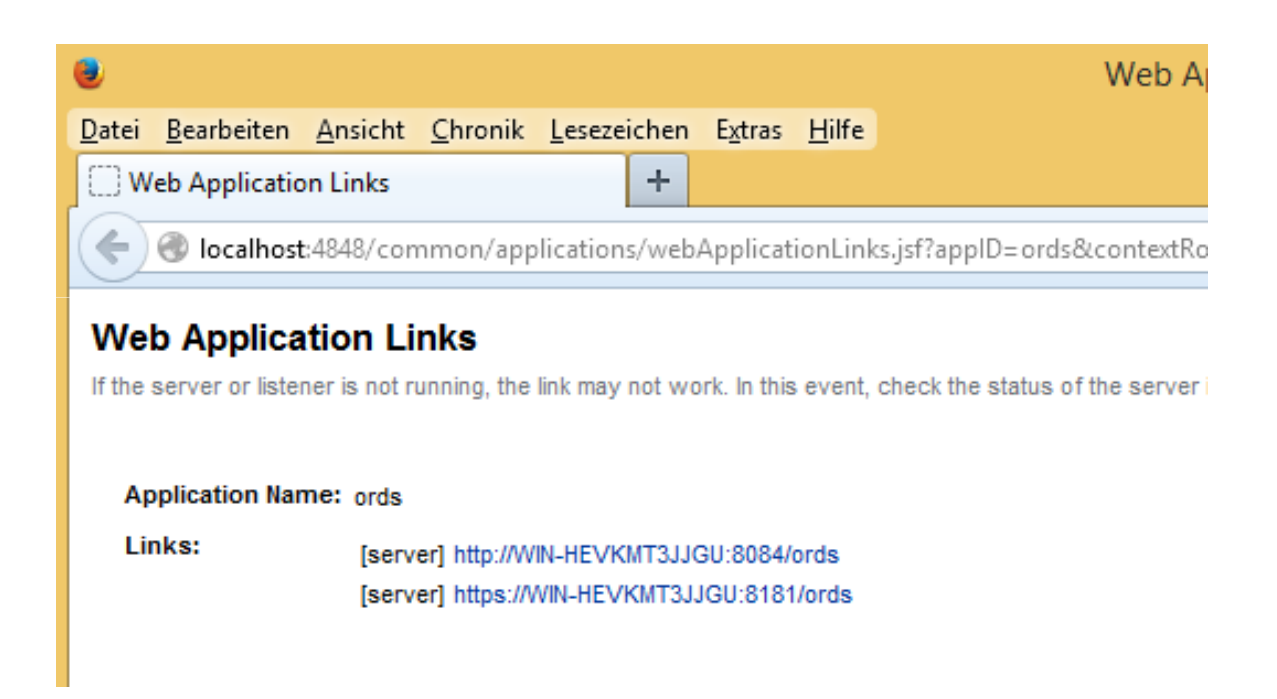

• We can now start using APEX

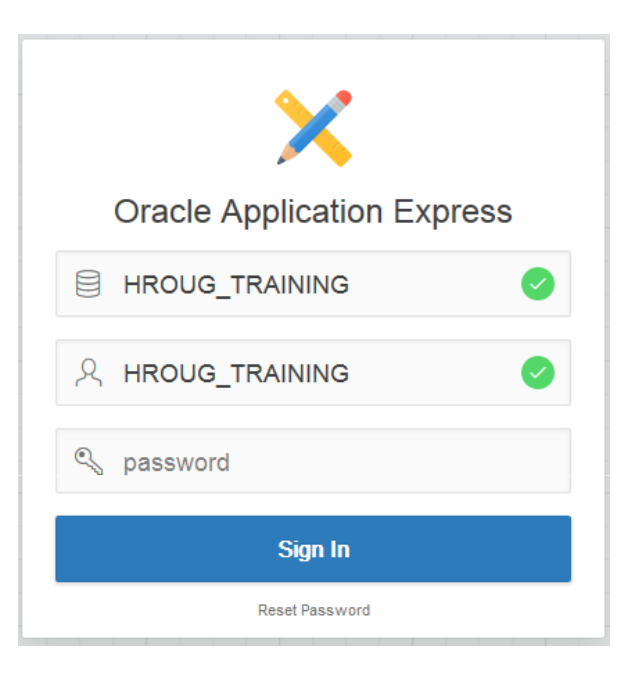

#### **Advantages**

Upload of native Excel files

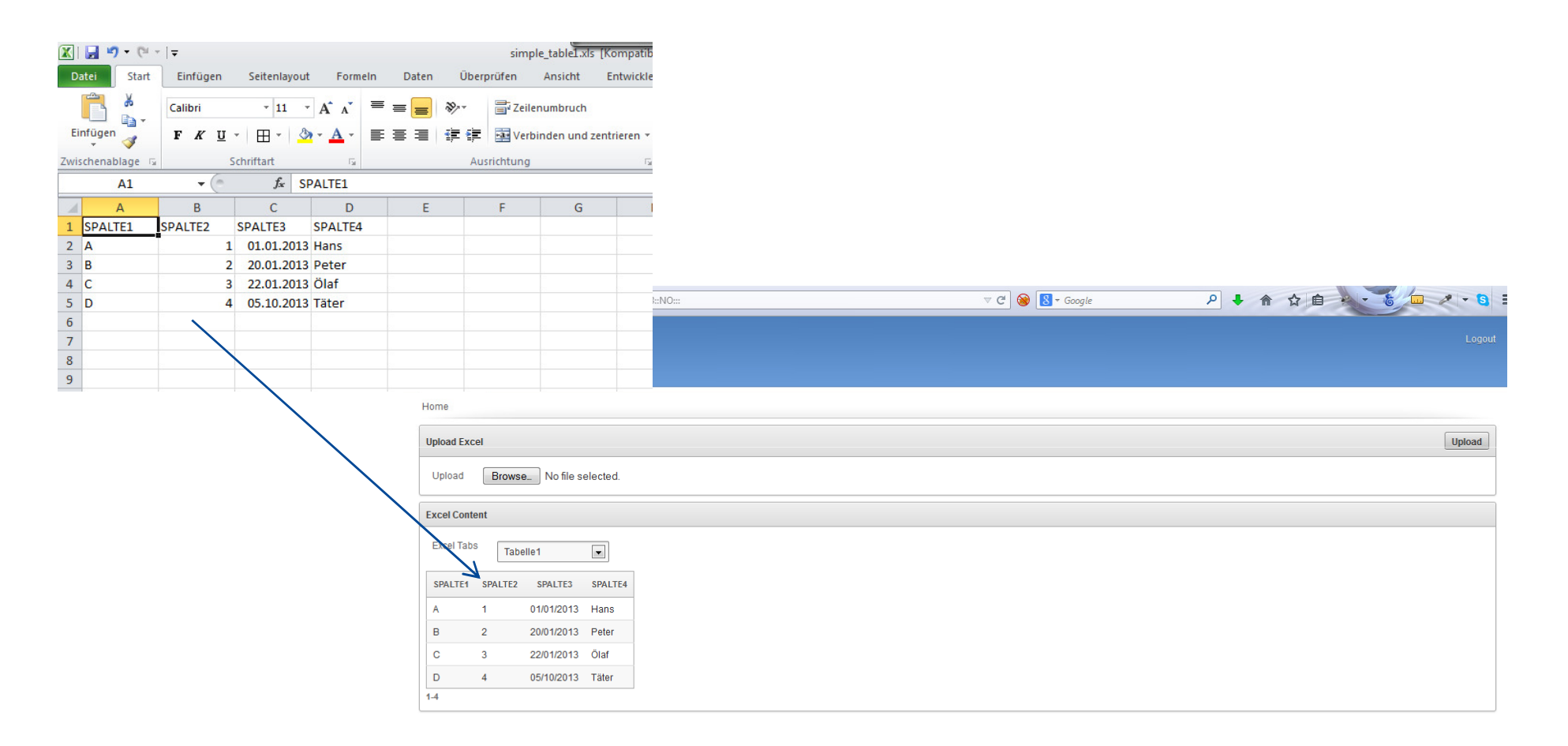

## **Advantages**

Deploy RESTful Web Services

| ecource                          |                                      |              |   |        |                            |
|----------------------------------|--------------------------------------|--------------|---|--------|----------------------------|
| esource                          |                                      |              | 1 |        |                            |
| RI: http://dkubicek-p            | c:8089/ords/dkubicek/insert_p        | roduct_info/ |   | Submit | Method: POST               |
| lient Request                    |                                      |              | · |        | _                          |
| epresentation Headers            | 5                                    |              |   |        |                            |
|                                  |                                      |              |   |        |                            |
|                                  |                                      |              |   |        | Add                        |
| PROD_PT_CODE                     | - BUCH                               |              |   |        | - Remove                   |
| PROD PCAT ID                     | ▼ 153                                |              |   |        | - Remove                   |
|                                  |                                      | _            |   |        |                            |
| PROD_TITLE                       | <ul> <li>My New APEX Book</li> </ul> |              |   |        | <ul> <li>Remove</li> </ul> |
|                                  |                                      |              |   |        |                            |
|                                  |                                      |              |   |        |                            |
|                                  |                                      |              |   |        |                            |
|                                  |                                      |              |   |        |                            |
|                                  |                                      |              |   |        |                            |
|                                  |                                      |              |   |        |                            |
|                                  |                                      |              |   |        |                            |
|                                  |                                      |              |   |        |                            |
|                                  |                                      |              |   |        |                            |
| erver Response                   |                                      |              |   |        |                            |
| erver Response                   |                                      |              |   |        |                            |
| erver Response<br>eaders         |                                      |              |   |        |                            |
| erver Response<br>eaders         |                                      |              |   |        |                            |
| erver Response<br>eaders         |                                      |              |   |        |                            |
| erver Response<br>eaders         |                                      |              |   |        |                            |
| erver Response<br>eaders         |                                      |              |   |        |                            |
| erver Response<br>eaders         |                                      |              |   |        |                            |
| erver Response<br>eaders         |                                      |              |   |        |                            |
| rver Response<br>eaders          |                                      |              |   |        |                            |
| erver Response<br>eaders         |                                      |              |   |        |                            |
| erver Response<br>eaders         |                                      |              |   |        |                            |
| erver Response<br>eaders<br>ody  |                                      |              |   |        |                            |
| erver Response<br>eaders<br>ody  |                                      |              |   |        |                            |
| erver Response<br>eaders<br>ody  |                                      |              |   |        |                            |
| erver Response<br>eaders<br>ody  |                                      |              |   |        |                            |
| erver Response<br>leaders<br>ody |                                      |              |   |        |                            |
| erver Response<br>leaders<br>ody |                                      |              |   |        |                            |
| erver Response<br>leaders<br>ody |                                      |              |   |        |                            |
| erver Response<br>leaders<br>ody |                                      |              |   |        |                            |
| erver Response<br>leaders<br>ody |                                      |              |   |        |                            |

### **Questions?**